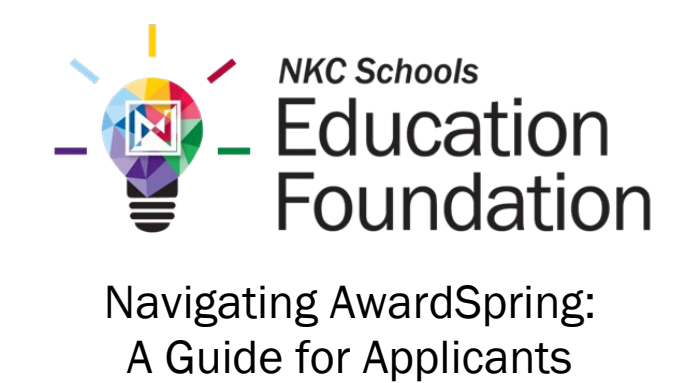

The purpose of this guide is to walk you through the process of applying for scholarships offered by the **NKC Schools Education Foundation** using the **AwardSpring** platform.

- Education

Start by navigating to the <u>NKC Schools Education Foundation AwardSpring site</u>. The URL is <u>http://nkcscholarships.awardspring.com</u>

You will land at the login page.

|                  |              | Foundati                                                                                           | on                     |
|------------------|--------------|----------------------------------------------------------------------------------------------------|------------------------|
| ଡ                | Scholarships |                                                                                                    |                        |
| 82               | Donors       | The NKC Schools Education Foundation is proud<br>to offer scholarships to the Class of 2025! Apply |                        |
| →]               | Sign In      | today!                                                                                             | Children dasan basanta |
| 0 <sup>+</sup> 0 | Register     |                                                                                                    |                        |
|                  |              | Sign In                                                                                            | CALL BURNER            |
|                  |              |                                                                                                    |                        |
|                  |              | Email                                                                                              |                        |
|                  |              | Password                                                                                           |                        |
|                  |              |                                                                                                    |                        |
|                  |              | Forgot password                                                                                    |                        |
|                  |              | Sign In                                                                                            |                        |
|                  |              | DON'T HAVE AN ACCOUNT?                                                                             |                        |
|                  |              | Register                                                                                           |                        |
|                  |              |                                                                                                    |                        |
|                  | 7            | DON'T HAVE AN ACCOUNT?<br>Register                                                                 |                        |

In the left menu bar, both Scholarships and Donors are clickable buttons.

Scholarships will show you a list of all scholarships that are being offered by the NKC Schools Education Foundation, along with their respective award amounts and deadlines.

| - en en en en en en en en en en en en en | on<br>ion                                                                                                    |          |                    | testtesttest@nkcschools.org |
|------------------------------------------|----------------------------------------------------------------------------------------------------|----------|--------------------|-----------------------------|
| MENU SC<br>답 Dashboard SC                | cholarships<br>Filter •                                                                                                  |          |                    |                             |
| Donors                                   | Scholarship Name 🗘                                                                                                    | Award \$ | Deadline \$        | Status                      |
| Application                              | Alexander Cruz Esteban Memorial Scholarship (Spe<br>The Alexander Cruz Memorial Scholarship is established in Iovin      | N/A      | 🛗 Due Feb 28, 2025 |                             |
|                                          | Alice and Elmer Black Vocational Training Scholars<br>This scholarship assists students who enroll in and complete a tr  | N/A      | 📋 Due Feb 28, 2025 |                             |
|                                          | Average Joe/Jane Scholarship<br>This scholarship was established to assist students who don't se                         | N/A      | 📋 Due Feb 28, 2025 |                             |
|                                          | Barry W. Salsbury Memorial Scholarship<br>The Barry Salsbury Memorial Scholarship was created in loving                  | N/A      | 🛗 Due Feb 28, 2025 |                             |
|                                          | Bill & Ann Grace Scholarship - Oak Park High School<br>This \$500 scholarship honors former Vocal Music Director Bill Gr | N/A      | 📋 Due Feb 28, 2025 |                             |
|                                          | Bill Overbey Future Educator Scholarship<br>Education was an essential part of Bill Overbey's life. He received          | N/A      | 🛗 Due Feb 28, 2025 |                             |
|                                          | Blair Family Traditions Scholarship<br>Established by Libby and Allen Blair, this scholarship will be awar               | N/A      | 🛗 Due Feb 28, 2025 |                             |
|                                          | Buddie Butterfield Hornet Golf Scholarship<br>This scholarship was established in memory of Buddie Butterfiel            | N/A      | 📋 Due Feb 28, 2025 |                             |
|                                          | Carol L. Stockton Music Education Scholarship<br>This scholarship was established in memory of Carol Lynn Stockt         | N/A      | 📋 Due Feb 28, 2025 |                             |
|                                          | Chris Bartholomew Scholarship<br>This scholarship was established in memory of Chris, a 2004 Nor                         | N/A      | 🛗 Due Feb 28, 2025 |                             |

Click into a scholarship to see additional information.

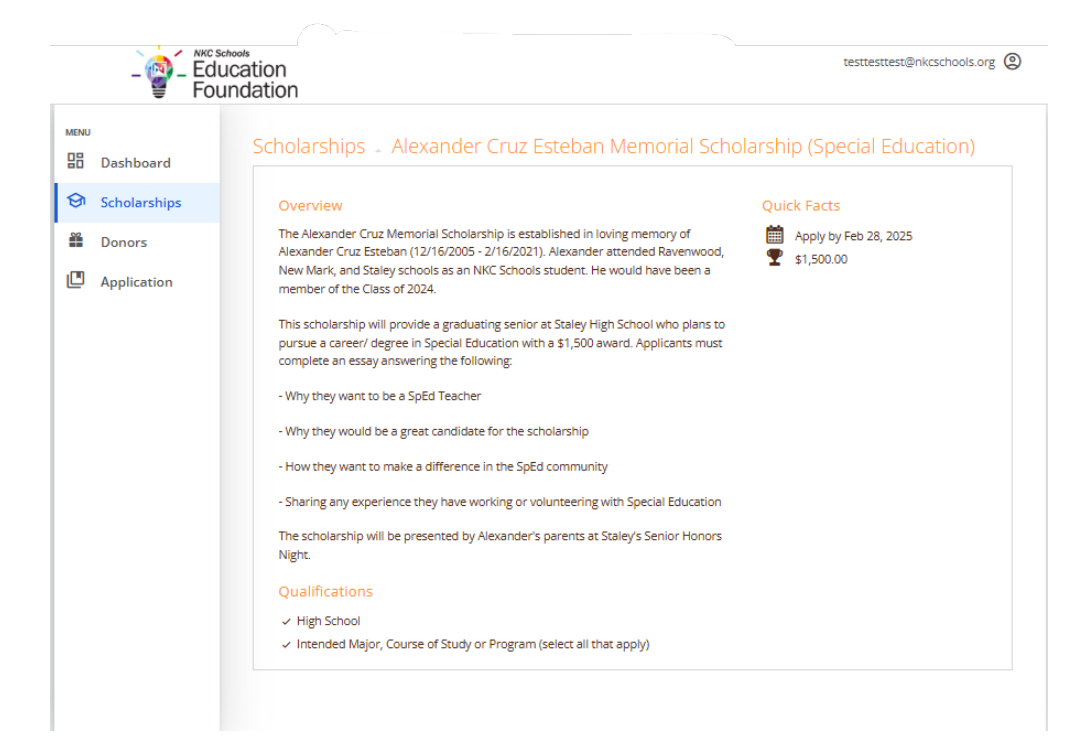

## TO LOG IN:

**Register:** If you have not yet created an account, click here. You will be directed to a registration page. Enter all required information, click the agreement box, and click the Create Account button.

**Sign In**: Click here if you have already created an account. Enter your email address and password, and click the yellow Sign In button.

|                                                                                         | - 🚽 – Education<br>Foundation                                                                                                    | ı |
|-----------------------------------------------------------------------------------------|----------------------------------------------------------------------------------------------------|---|
| <ul> <li>Scholarships</li> <li>Donors</li> <li>→ Sign In</li> <li>→ Register</li> </ul> | The NKC Schools Education Foundation is proud<br>to offer scholarships to the Class of 2025! Apply<br>today:  Sign In  Temai  Password  Forgot password  Sign In  Down HAVE AN ACCOUNT:  Register |   |

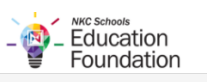

| Regist    | er           | Already have an account? | <u>Sign in</u> |
|-----------|--------------|--------------------------|----------------|
| Email     |              |                          |                |
|           |              |                          |                |
| Phone     |              |                          |                |
| +1 •      | 201-555-0123 |                          |                |
| First Nam | ie           |                          |                |
|           |              |                          |                |
| Last Nam  | ie           |                          |                |
|           |              |                          |                |
| Password  | ł            |                          |                |
|           |              |                          |                |
| Confirm I | Password     |                          |                |
|           |              |                          |                |
|           |              |                          |                |
|           | Crea         | te Account               |                |

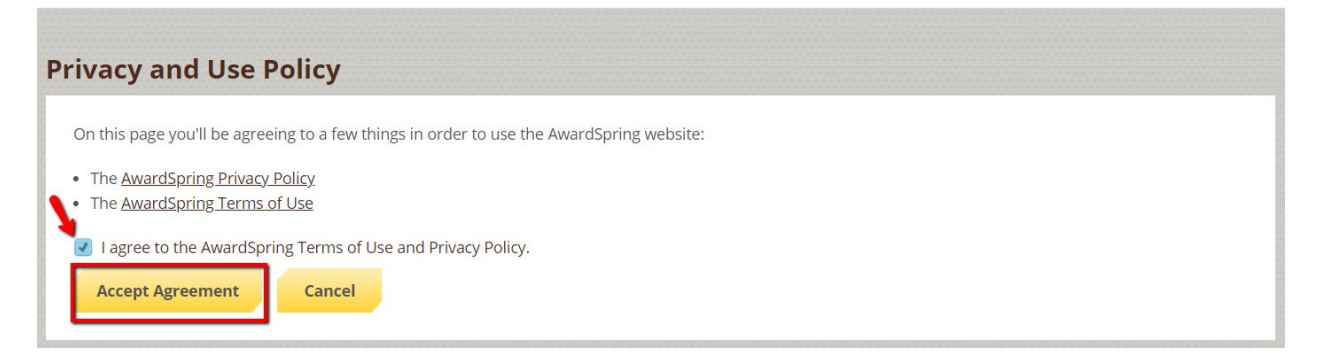

After logging in or registering, you will be directed to your Dashboard. You will see important information about your application status and additional instructions here.

| - 👰 - Edu<br>Fou  | chain<br>Lication<br>Indation                                                                                     | testrest@nkcschools.org(                     | 2 |
|-------------------|----------------------------------------------------------------------------------------------------|----------------------------------------------|---|
| MENU<br>Dashboard | Welcome Test!                                                                                                    |                                              |   |
| Scholarships      | Complete Application<br>Fill out your application to unlock<br>opportunities.                                     | You have 1 item(s) to complete               |   |
|                   | Once you finish the application, we<br>will autornatically match you to all<br>opportunities you're eligible for. | Application     Due 2/28/2025 ①     Complete |   |
|                   | Progress: 0% APPLY                                                                                                |                                              |   |

Click the **Start Application** button to begin filling out your application.

The entire application has several tabs. Complete all of them to submit your application. Your progress will be saved throughout the steps.

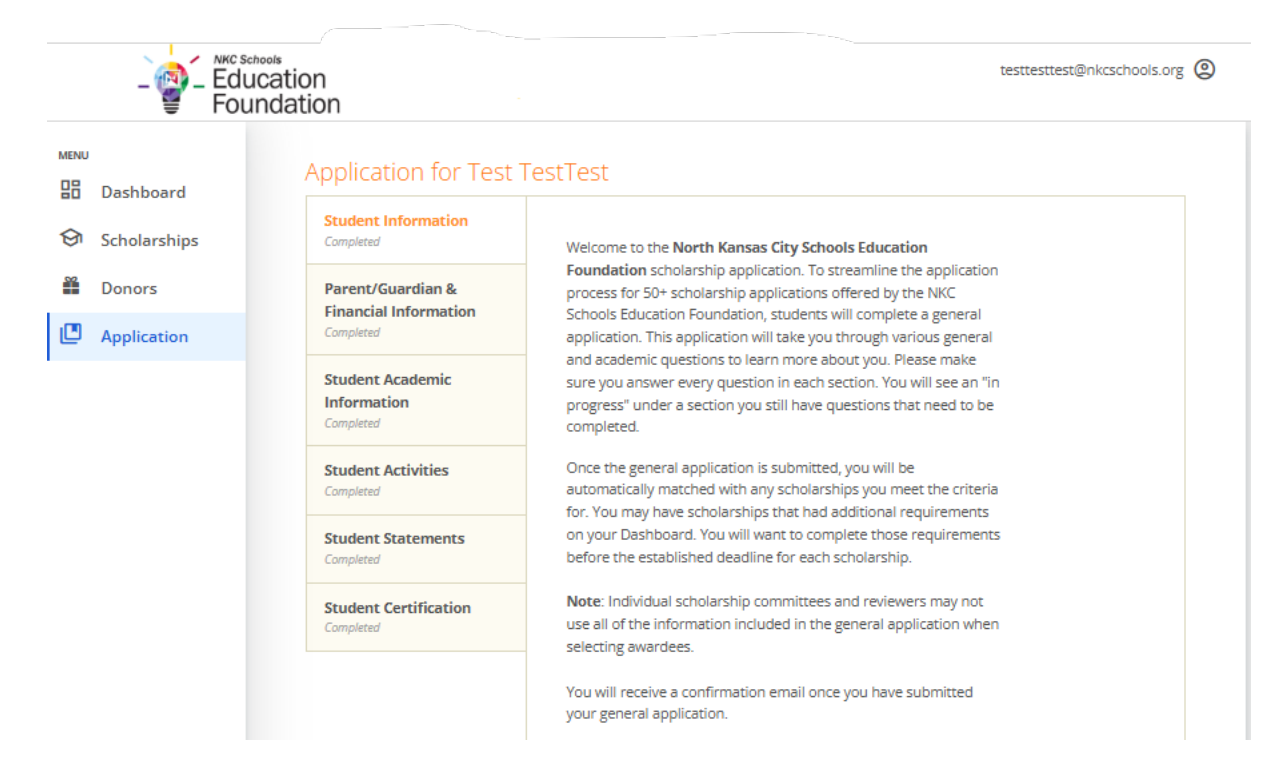

Completing all tabs of your application will enable you to click the **Submit Application** button in the lower right corner. Click it to submit your application.

| MENU         IB       Dashboard         Image: Scholarships       Student Information         Completed       I am certifying that the information Completed         Image: Scholarship Application is true information       I am certifying that the information is true information to the NKC Schools of the above information nay be review committees for any scholarship Application requiremental application requiremental application requirementapplicatin requiremental application requirementappli | provided in the Universal<br>accurate. I agree to submit this<br>cation Foundation. Some or all<br>ared with the respective<br>hips to which I apply. I also  |
|----------------------------------------------------------------------------------------------------|----------------------------------------------------------------------------------------------------|
| <ul> <li>Scholarships</li> <li>Donors</li> <li>Application</li> <li>Student Information<br/>Completed</li> <li>I am certifying that the informa<br/>Scholarship Application is true in<br/>Information to the NKC School<br/>of the above information may be<br/>review committees for any scho<br/>understand that I must completed</li> <li>Student Academic<br/>Information<br/>Completed</li> <li>Student Academic<br/>Information<br/>Completed</li> <li>Student Academic<br/>Student Acativities<br/>Completed</li> <li>Student Electronic Signature (ful<br/>Student Statements<br/>Completed</li> <li>Student Name Here</li> <li>Student Certification<br/>Completed</li> </ul>                                                                                                    | provided in the Universal<br>accurate. I agree to submit this<br>ication Foundation. Some or all<br>ared with the respective<br>hips to which I apply. I also |
| Donors   Parent/Guardian & Financial Information Completed Student Academic Information Student Academic Student Academic Student Activities Completed Student Electronic Signature (full Student Statements Completed Student Certification Today's Date 10/31/2024                                                                                                    | accurate. I agree to submit this<br>ication Foundation. Some or all<br>iared with the respective<br>hips to which I apply. I also                             |
| Application     Application     Completed     Student Academic     Information     Completed     Student Academic     Information     Completed     Student Academic     Student Activities     Completed     Student Statements     Completed     Student Certification     Completed     Student Certification     Completed     Student Certification     Completed     Student Certification     Completed     Student Certification     Completed     Student Certification     Completed     Student Certification     Completed     Student Certification     Completed     Student Certification     Completed                                                                                                    | hips to which I apply. I also                                                                                                    |
| Student Academic<br>Information<br>Completed       supplemental application requiver<br>www.nkcschoolsfoundation.org         Student Activities<br>Completed       Student Electronic Signature (full<br>Student Statements<br>Completed         Student Certification<br>Completed       Student Name Here         Student Certification<br>Completed       Today's Date                                                                                                    |                                                                                                    |
| Student Activities       Student Electronic Signature (full completed)         Student Statements       Student Name Here         Student Certification       Today's Date         Image: Student Statement Student Statement Student Name Here       10/31/2024                                                                                                    | ch scholarship opportunity's<br>ents. These can be found at                                                                                                   |
| Student Statements<br>Completed       Student Name Here         Student Certification<br>Completed       Today's Date         10/31/2024       10/31/2024                                                                                                    | ime):<br>7 word(s) left                                                                                                    |
| Student Certification<br>Completed Today's Date                                                                                                    |                                                                                                    |
| 10/31/2024                                                                                                    |                                                                                                    |
| 10/5/1/2024                                                                                                    |                                                                                                    |
| Previous Step Next Step                                                                                                    |                                                                                                    |

You will be directed back to your **Dashboard**. After submitting your initial application, you will be **automatically matched** to any scholarships you qualify for based on your responses. Most of these scholarships will require some follow-up information.

| - 🚰 - Ed<br>Fo                                                                                                    | schools<br>lucation<br>undation                                                                                                    |                                                                                                    | testtesttest@nkcschools.org                                                                                                    |
|----------------------------------------------------------------------------------------------------|----------------------------------------------------------------------------------------------------|----------------------------------------------------------------------------------------------------|----------------------------------------------------------------------------------------------------|
| ENU<br>Dashboard                                                                                                    | Welcome Test!                                                                                                    |                                                                                                    |                                                                                                    |
| Scholarships                                                                                                    | Application submitted<br>Explore the task section to the                                                                                                    | You have 20 item(s) to complete                                                                                                    |                                                                                                    |
|                                                                                                    | right to unlock more opportunities.                                                                                                    | Follow-up Alice and Elmer Black 1<br>Training Scholarship<br>You are eligible to apply but have<br>complete by 2/28/2025                                                                                                    | Vocational<br>Complete                                                                                                    |
|                                                                                                    |                                                                                                    | Follow-up Blair Family Traditions<br>You are eligible to apply but have<br>complete by 2/28/2025                                                                                                    | Scholarship<br>some work to Complete                                                                                                    |
|                                                                                                    |                                                                                                    | Follow-up Buddie Butterfield Hor<br>Scholarship<br>You are eligible to apply but have<br>complete by 2/28/2025                                                                                                    | met Golf<br>Complete                                                                                                    |
|                                                                                                    |                                                                                                    | -                                                                                                    |                                                                                                    |
|                                                                                                    |                                                                                                    | E Follow-up Carol I Stocktop Musi                                                                                                    | c Education                                                                                                    |
| - 🚰 - Edu<br>Fou                                                                                                    | ucation                                                                                                    | I I Followan Carol I Stockton Musi                                                                                                    | r Education                                                                                                    |
| Edu<br>Fou                                                                                                    | schools<br>ucation<br>Scholarships                                                                                                    | I I Followan Cerol I Stockton Muei                                                                                                    | r Eduration                                                                                                    |
| → → → → KC S<br>Edu<br>INU<br>Dashboard<br>Scholarships                                                                                                    | chook<br>Joation<br>Judation<br>Scholarships                                                                                                    | Aused & Deseller &                                                                                                    | r Education                                                                                                    |
|                                                                                                    | chools<br>UCation<br>Indation<br>Scholarships<br>Filter •<br>Scholarship Name ¢<br>Alexander Cruz Esteban Memorial Sch<br>The Alexander Cruz Memorial Scholarship is esta.                                                                                                    | Award + Deadline +<br>N/A  Due Feb 28, 2025                                                                                                    | C Education  testtesttest@nkcschools.org  testtesttest@nkcschools.org  testtesttest@nkcschools.org  testtesttest@nkcschools.org  testtesttest@nkcschools.org  testtesttest@nkcschools.org  testtesttesttest@nkcschools.org  testtesttesttest@nkcschools.org  testtesttesttest@nkcschools.org  testtesttesttest@nkcschools.org  testtesttesttest@nkcschools.org  testtesttesttest@nkcschools.org  testtesttesttest@nkcschools.org  testtesttesttest@nkcschools.org  testtesttesttesttest@nkcschools.org  testtesttesttesttesttesttesttesttestte |
| Logical Control Contro Control Control Control Control Control Control Control Control Co | chools<br>JCation<br>JICation<br>Scholarships<br>Filter •<br>Scholarship Name ©<br>Alexander Cruz Esteban Memorial Sch<br>The Alexander Cruz Memorial Scholarship is esta<br>Alice and Elmer Black Vocational Traini<br>This scholarship assists students who enroll in a                                                                                                    | Award © Deadline ©<br>N/A 📋 Due Feb 28, 2025                                                                                                    | Complete Follow-Up                                                                                                    |
| Logical Content of the second second se | chools UCation UCation Scholarships Fiter ScholarshipName Alexander Cruz Esteban Memorial Sch The Alexander Cruz Esteban Memorial Sch The Alexander Cruz Esteban Memorial Scholarship is esta Alice and Elmer Black Vocational Traini This scholarship assists students who enroll in a Average Joe/Jane Scholarship This scholarship was established to assist student.                                                                                                    | Award         Deadline         Carol I         Stockton Muel           N/A <ul> <li>Due Feb 28, 2025</li> <li>N/A</li> <li>Due Feb 28, 2025</li> <li>N/A</li> <li>Due Feb 28, 2025</li> <li>N/A</li> <li>Due Feb 28, 2025</li> <li>N/A</li> <li>Due Feb 28, 2025</li> <li>N/A</li> <li>Due Feb 28, 2025</li> <li>N/A</li> <li>Due Feb 28, 2025</li> <li>N/A</li> </ul>                                                                                                    | Status<br>Not Qualified<br>Not Qualified                                                                                                    |
| Loop Control Control Cont | Chools UCation UCation Scholarships Filter Scholarship Name Scholarship Name Atexander Cruz Esteban Memorial Sch. The Alexander Cruz Esteban Memorial Sch. The Alexander Cruz Memorial Scholarship is esta Atice and Elmer Black Vocational Traini. This scholarship assists students who enroll in a. Average Joe/Jane Scholarship This scholarship was established to assist studen. Barry W. Salsbury Memorial Scholarship The Barry Salsbury Memorial Scholarship was cr.                                                                                                    | Award         Deadline         Muel           N/A <ul> <li>Due Feb 28, 2025</li> <li>N/A</li> <li>Due Feb 28, 2025</li> <li>N/A</li> <li>Due Feb 28, 2025</li> <li>N/A</li> <li>Due Feb 28, 2025</li> <li>N/A</li> <li>Due Feb 28, 2025</li> <li>N/A</li> <li>Due Feb 28, 2025</li> <li>N/A</li> <li>Due Feb 28, 2025</li> <li>N/A</li> <li>Due Feb 28, 2025</li> <li>N/A</li> <li>Due Feb 28, 2025</li> <li>N/A</li> <li>Due Feb 28, 2025</li> <li>N/A</li> <li>Due Feb 28, 2025</li> <li>N/A</li> <li>Due Feb 28, 2025</li> <li>N/A</li> <li>Due Feb 28, 2025</li> <li>N/A</li> <li>Due Feb 28, 2025</li> <li>N/A</li> <li>Due Feb 28, 2025</li></ul>                                                                                                    | Status           Status           Not Qualified           Not Qualified           Not Qualified           Applied                                                                                                    |
| Dashboard     Scholarships     Donors     Application                                                                                                    | etroots UCation UCation UCation Scholarships Filter Scholarship Name Scholarship Name Maxander Cruz Esteban Memorial Scholarship The Alexander Cruz Memorial Scholarship is esta Alice and Elmer Black Vocational Traini. This scholarship assists students who enroll in a Average Joe/Jane Scholarship This scholarship was established to assist student. Barry W. Salisbury Memorial Scholarship The Barry Salisbury Memorial Scholarship The Barry Salisbury Memorial Scholarship The Barry Salisbury Memorial Scholarship The Barry Salisbury Memorial Scholarship was er- Bill & Ann Grace Scholarship - Oak Par This stool scholarship honors former Vocal Music.                                                                                   | Award         Ceadline         Muei           Award         Ceadline            N/A <ul> <li>Due Feb 28, 2025</li> <li>N/A</li> <li>Due Feb 28, 2025</li> <li>N/A</li> <li>Due Feb 28, 2025</li> <li>N/A</li> <li>Due Feb 28, 2025</li> <li>N/A</li> <li>Due Feb 28, 2025</li> <li>N/A</li> <li>Due Feb 28, 2025</li> <li>N/A</li> <li>Due Feb 28, 2025</li> <li>N/A</li> <li>Due Feb 28, 2025</li> <li>N/A</li> <li>Due Feb 28, 2025</li> <li>N/A</li> <li>Due Feb 28, 2025</li> <li>N/A</li> <li>Due Feb 28, 2025</li> <li>N/A</li> <li>Due Feb 28, 2025</li> </ul>                                                                                                    | C Education                                                                                                    |
| -      -      -      -      -      -      -      -      -      -      -      -      -      -      -      -      -      -      -      -      -      -      -      -      -      -      -      -      -      -      -      -      -      -      -      -      -      -      -      -      -      -      -      -      -      -      -      -      -      -      -      -      -      -      -      -      -      -      -      -      -      -      -      -      -      -      -      -      -      -      -      -      -      -      -      -      -      -      -      -      -      -      -      -      -      -      -      -      -      -      -      -      -      -      -      -      -      -      -      -      -      -      -      -      -      -      -      -      -      -      -      -      -      -      -      -      -      -      -      -      -      -      -      -      -      -      -      -      -      -      -      -      -      -      -      -      -      -      -      -      -      -      -      -      -      -      -      -      -      -      -      -      -      -      -      -      -      -      -      -      -      -      -      -      -      -      -      -      -      -      -      -      -      -      -      -      -      -      -      -      -      -      -      -      -      -      -      -      -      -      -      -      -      -      -      -      -      -      -      -      -      -      -      -      -      -      -      -      -      -      -      -      -      -                                                                                                         | errors<br>Scholarships<br>Filter •<br>Scholarship Name *<br>Alexander Cruz Esteban Memorial Sch.<br>The Alexander Cruz Esteban Memorial Sch.<br>The Alexander Cruz Hemorial Scholarship is esta<br>Alice and Elmer Black Vocational Traini.<br>This scholarship assists students who enroll in a.<br>Average Joe/Jane Scholarship<br>The Sarry W. Salsbury Memorial Scholarship<br>The Barry W. Salsbury Memorial Scholarship<br>The Barry Salsbury Memorial Scholarship<br>The Barry Salsbury Memorial Scholarship<br>The Barry Salsbury Memorial Scholarship<br>The Barry Salsbury Memorial Scholarship<br>The Is 500 scholarship honors former Vocal Music.<br>Bill Overbey Future Educator Scholars<br>Education was an essential part of Bill Overbeys | Award         Deadline         Concerno Mueri           Award         Deadline            N/A <ul> <li>Due Feb 28, 2025</li> <li>N/A</li> <li>Due Feb 28, 2025</li> <li>N/A</li></ul> | Status       Not Qualified       Not Qualified       Applied       Not Qualified       Not Qualified                                                                                                    |

You can see Follow-Up Items you need to complete to submit all applications on your **Dashboard** or the **Scholarship** tab.

In this example, the applicant qualifies for the Alice & Elmer Black Vocational Training scholarship, but additional follow-up information is required to apply for them. The applicant needs to click the **Complete** button to provide the required responses and/or documentation.

| Follow-up Alice and Elmer Black Vocational                            | $\langle \rangle$ |
|-----------------------------------------------------------------------|-------------------|
| Training Scholarship                                                  | Complete          |
| You are eligible to apply but have some work to complete by 2/28/2025 |                   |

In this example, the applicant needs to respond to an essay question.

| N 11-11 1 1 1 1                                                                                                    |                                      |  |
|----------------------------------------------------------------------------------------------------|--------------------------------------|--|
| ease explain the career you are planning to pursue and<br>mer Black Vocational Training Scholarship. Please include<br>the scholarship committee to consider. | de any special circumstance you wish |  |
|                                                                                                    | 500 word(s) left                     |  |
|                                                                                                    |                                      |  |
| B <i>I</i> ⊻ ≣ ≣ ≣ ≣ ≣ ≣ ≣                                                                                                    | E 6                                  |  |
| B <i>I</i> ⊻ ⋿ ≡ ≡ ≡ ∷ ⊑ ⊒                                                                                                    | i 6                                  |  |
| B / ⊻ ≌ ≌ ∃ ≡ ∷ ∷ ⊒                                                                                                    | ⊑ <b>№</b>                           |  |

You may see an embedded **External Request form** that requests information from a third party (i.e., an instructor's recommendation letter). This tool allows you to send a request for a letter of recommendation via email. An application may contain more than one **External Request form.** 

Some External Request forms specifically outline the type of recommender (specific teacher, coach, etc.) to complete the form. **Please read all instructions carefully.** 

| Please use the form below to request a recommendation. The recommender will receive a link<br>to the request form to complete online in their email.                                                                                                    |  |
|----------------------------------------------------------------------------------------------------|--|
| In order to be considered for certain scholarships, you must have a completed                                                                                                    |  |
| recommendation. You can return to your scholarship application to review the status of your<br>request.                                                                                                    |  |
| Suggested recommenders:                                                                                                    |  |
| Teacher/Professor                                                                                                    |  |
| Coach                                                                                                    |  |
| Former or Current Supervisor                                                                                                    |  |
| School Counselor/Advisor                                                                                                    |  |
| Clergy Member                                                                                                    |  |
| No relatives/family members                                                                                                    |  |
| Please use the form below to request a recommendation.                                                                                                    |  |
|                                                                                                    |  |
| Deriniant Circt Nama                                                                                                    |  |
| Recipient First Name                                                                                                    |  |
| Recipient First Name Recipient Last Name                                                                                                    |  |
| Recipient First Name Recipient Last Name                                                                                                    |  |
| Recipient First Name Recipient Last Name Recipient Email                                                                                                    |  |
| Recipient First Name Recipient Last Name Recipient Email                                                                                                    |  |
| Recipient First Name  Recipient Last Name  Recipient Email  Message to Recipient                                                                                                    |  |
| Recipient First Name Recipient Last Name Recipient Email Message to Recipient B / 以 至 至 雪 重 語 注 分                                                                                                    |  |
| Recipient First Name         Recipient Last Name         Recipient Email         Message to Recipient         B       I       I         Hello,         I am applying for scholarships through the NKC Schools Education Foundation. This                                                                                                    |  |
| Recipient First Name         Recipient Last Name         Recipient Email         Message to Recipient         B I U E E E E E E P         Hello,         I am applying for scholarships through the NKC Schools Education Foundation. This recommendation will help rate and score my scholarship application.         Thank you for your help. |  |

Complete the required information and click the **Send Request** button. The third-party will receive an email request and provide the requested information directly in AwardSpring.

The request will sit in a pending state until it is completed by the recommender. See examples below of how you can track the status of your External Request form.

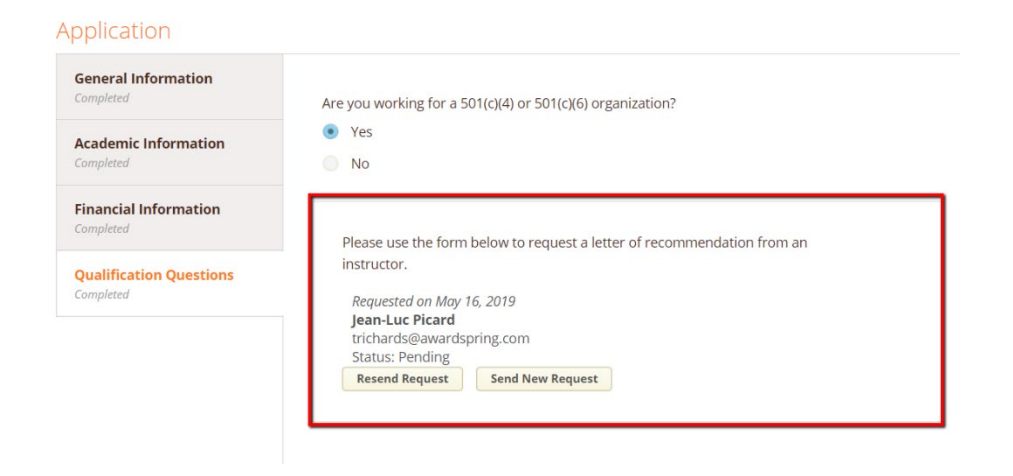

| Academic Information              | Vor                                                  |                                                                                                    |
|-----------------------------------|------------------------------------------------------|----------------------------------------------------------------------------------------------------|
| Completed                         | on No                                                |                                                                                                    |
| Financial Informatio              | Please                                               | use the form below to request a letter of recommendation from an                                            |
| Qualification Questi<br>Completed | ions instruct<br>Reque<br>Jean-I<br>tricha<br>Status | or.<br>sted on May 16, 2019<br>Luc Picard<br>rds@awardspring.com<br>f: Completed Submitted on: May 16, 2019 |
| ringSquad Ur                      | Application                                          | studentexample@awardspring.                                                                                 |
| Scholarships                      | General Information<br>Completed                     | Are you working for a 501(c)(4) or 501(c)(6) organization?                                                  |
| Donors                            | Academic Information                                 | Yes     No                                                                                                  |
| Application                       | Financial Information<br>Completed                   | Please use the form below to request a letter of recommendation from an                                     |
|                                   | Qualification Questions                              | Requested on May 16, 2019<br>Jean-Luc Picard<br>trichardeliawardenia com                                    |

After completing all follow-up items for the scholarship, including External Request forms, click the **Submit Application** button to submit your application.

Proceed through all Follow-Up items for all scholarships listed on your Scholarship page or Dashboard. (Example page below of a Dashboard where all applications have been submitted)

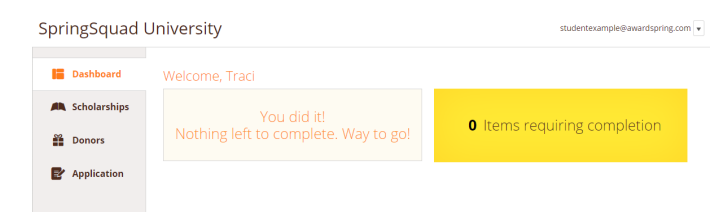

You are all set! Good luck!

Questions? Contact (816) 321-5550 or email foundation@nkcschools.org

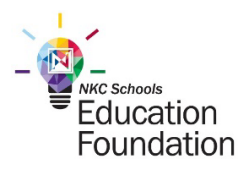